## Submitting a Directive 067 Schedule 3 Financial Summary

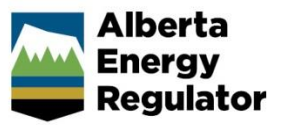

» Intended user: All licensees

## **Overview**

This quick reference guide (QRG) describes how to submit a Directive 067, Schedule 3 Financial Summary in OneStop. For more information refer to <u>Directive 067: Eligibility Requirements for Acquiring and Holding Energy</u> <u>Licences and Approvals</u>.

View List

This QRG assumes the following:

- You have a valid account in OneStop.
- Your account permissions allow complete view access.
- You have logged in.

## Submit a Financial Summary

Type \*

1. Click **Forms** on the top right navigation bar. The Forms page opens.

|    | Bulk Upload   <u>Forms</u>   Map   Reports   Search |
|----|-----------------------------------------------------|
| 2. | Click View List.                                    |
|    | Form Selection                                      |

3. Select Directive 067 – Schedule 3: Financial Summary from the list.

| Form Types |                                                  |   |                                                            |  |
|------------|--------------------------------------------------|---|------------------------------------------------------------|--|
| •          | Directive 067 - Schedule 3:<br>Financial Summary | • | Directive 088 - Licensee Response<br>to Closure Nomination |  |

4. Complete the form, including attaching financial statements.

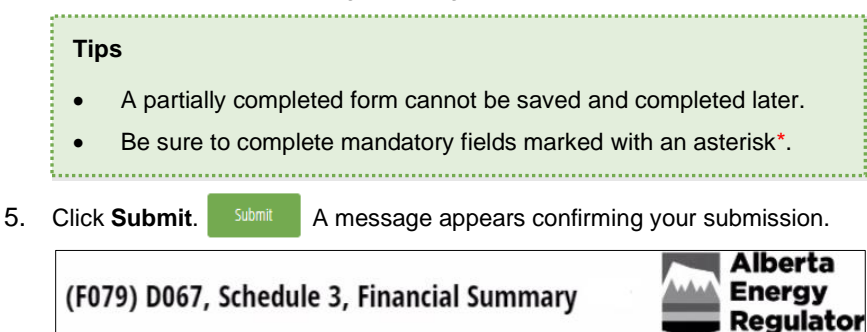

Thank you for filling out the form. Your response has been recorded. You may print this page for your records.

6. Click **Home icon**  $\square$  and return to the OneStop landing page.